## **USAWE Membership Renewal Tutorial**

<u>usawe.org > Sign in</u>

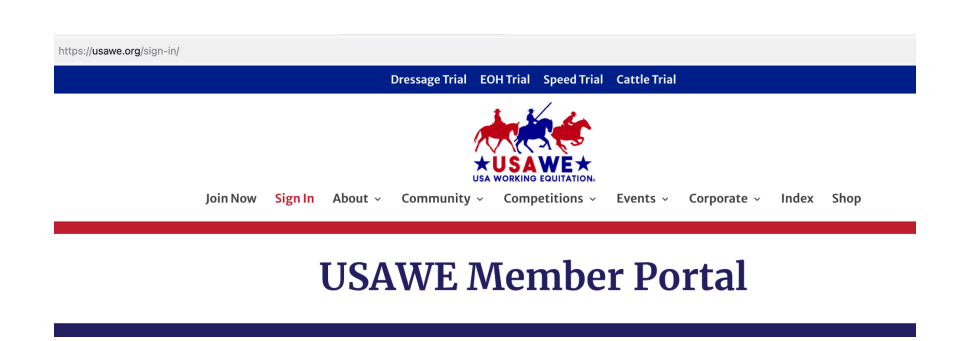

If this is your first time logging in, click "Forgot Password." Enter the email address you use for your USAWE Membership to create your password.

| https://usawe.org/sign-in/                                                         | Βť |
|------------------------------------------------------------------------------------|----|
| Dressage Trial EOH Trial Speed Trial Cattle Trial                                  |    |
| Join Now Signin About - Community - Competitions - Events - Corporate - Index Shop |    |
| USA Working Equitation<br>Member Portal                                            |    |
| Reset Your Password                                                                |    |
| CONFIRM                                                                            |    |
| Click here to go back to the log in                                                |    |
|                                                                                    |    |

Once you have created a password, Sign in using the email you use for your USAWE membership and the password you created.

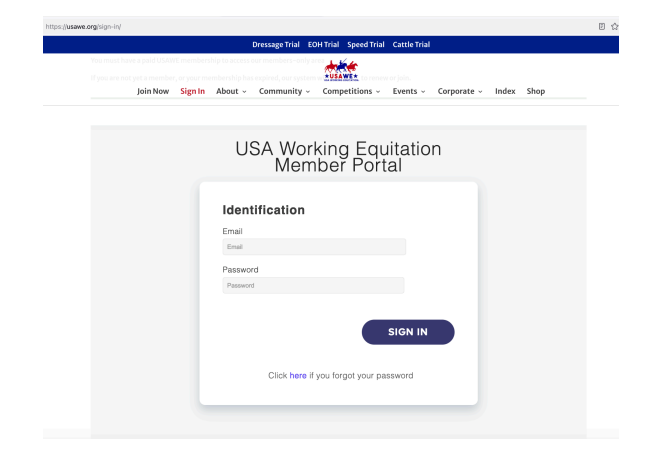

If you already have a USAWE Member Number, you will renew your membership. Your USAWE Membership Number is your Member Id number.

Click the "Renew Your Membership" button.

If your membership is current you will not see the "Renew Your Membership" button.

Scroll down your screen to view the next step.

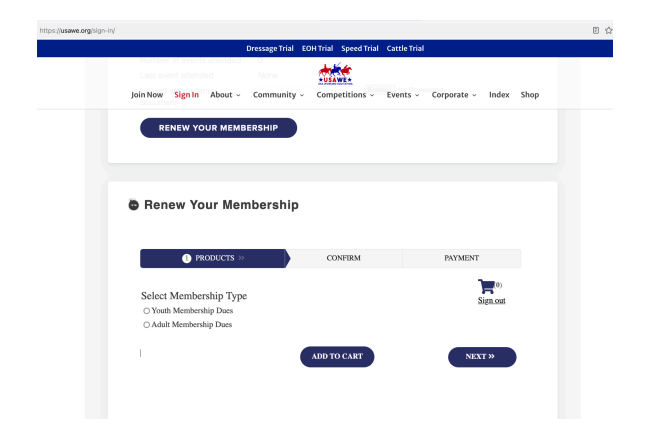

Select your membership type. This will open up the Membership to add to your cart.

The renewal window is 1 Nov - 31 Dec each year. If your membership is expired you will be prompted to renew your membership.

| Join Now Sign In Ab                                                              | a access can members any an antenna.<br>Soout ~ Community ~ Competitions ~ Events ~ Corporate ~ Index Shop |
|----------------------------------------------------------------------------------|----------------------------------------------------------------------------------------------------|
|                                                                                  | MEMBERSHIP AGENDA TRANSACTIONS PROFILE SIGN OUT                                                            |
|                                                                                  |                                                                                                    |
|                                                                                  |                                                                                                    |
| Membership                                                                       | )                                                                                                    |
| Member Id                                                                        | 1                                                                                                    |
| Membership                                                                       | Dues Adult Membership Active                                                                               |
| Membership end                                                                   | November 14 2024                                                                                           |
| Balance                                                                          | 0.00                                                                                                    |
|                                                                                  | ended 0                                                                                                    |
| Number of events atte                                                            | None                                                                                                    |
| Number of events atte<br>Last event attended                                     |                                                                                                    |
| Number of events atte<br>Last event attended<br>Upload waiver form /<br>document | Browse No file selected.                                                                                   |

| nttps://usawe.org/sign-in/ |                                                                              |                      |                         |                       |              |             |              |      | 0 1 |
|----------------------------|------------------------------------------------------------------------------|----------------------|-------------------------|-----------------------|--------------|-------------|--------------|------|-----|
|                            |                                                                              | Dressage Trial       | EOH Trial               | Speed Trial           | Cattle Trial |             |              |      |     |
|                            |                                                                              |                      | 1                       | *                     |              |             |              |      |     |
| J                          | oin Now Sign In About ~                                                      | Community            | ~ Comp                  | etitions ~            | Events ~     | Corporate ~ | Index        | Shop |     |
|                            | RENEW YOUR MEMB                                                              | ERSHIP               |                         |                       |              |             |              |      |     |
|                            |                                                                              |                      |                         |                       |              |             |              |      |     |
| •                          | Renew Your Men                                                               | nbership             |                         |                       |              |             |              |      |     |
|                            | PRODUCTS >>                                                                  |                      | co                      | NFIRM                 |              | PAYMENT     |              |      |     |
|                            | Select Membership Type<br>O Youth Membership Dues<br>@ Adult Membership Dues | Select M<br>⊙Dues Ad | embershi<br>lult Member | ip<br>rship - \$55.00 |              | Sia         | (0)<br>m.out |      |     |
|                            |                                                                              |                      | ADD TO                  | D CART                |              | NEXT        | »            |      |     |
|                            |                                                                              |                      |                         |                       |              |             |              |      |     |
|                            |                                                                              |                      |                         |                       |              |             |              |      |     |

Select Membership (Adult or Youth)

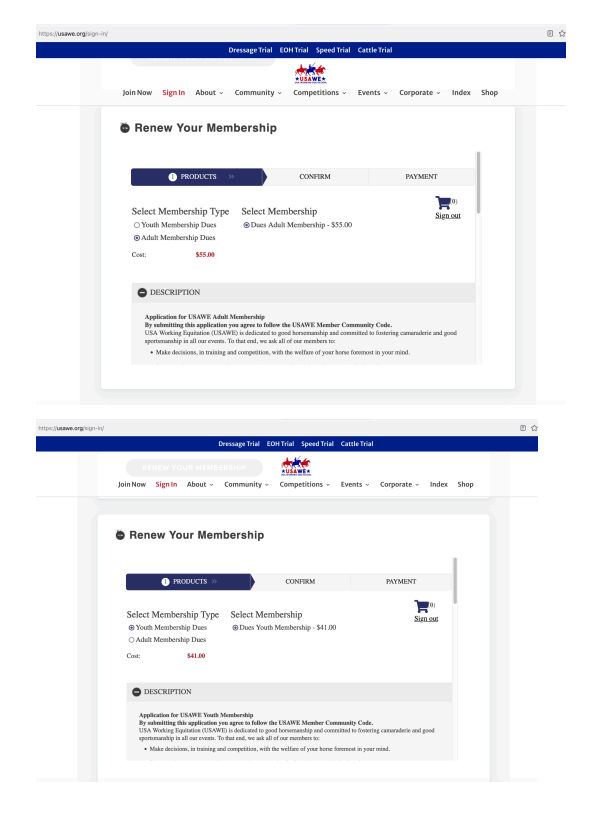

Scroll within the box to view the application information and questions.

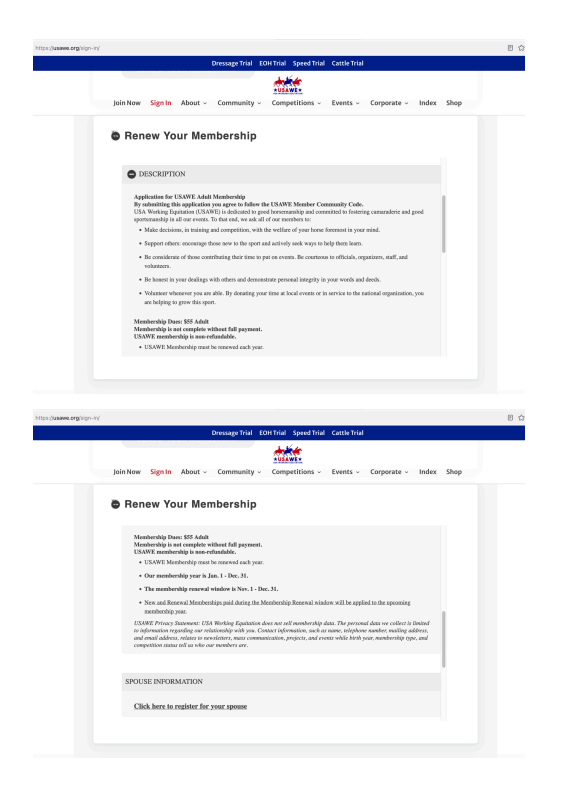

Add renewing your spouse membership by opening this option if desired.

| https://usawe.org/sign-in/ |                                                                                     |
|----------------------------|-------------------------------------------------------------------------------------|
|                            | Dressage Trial EOH Trial Speed Trial Cattle Trial                                   |
|                            |                                                                                     |
|                            | Join Now Sign In About - Community - Competitions - Events - Corporate - Index Shop |
|                            |                                                                                     |
|                            |                                                                                     |
|                            | B Renew Your Membership                                                             |
|                            | Click here to register for your sponse                                              |
|                            | East same                                                                           |
|                            | 11154 100110                                                                        |
|                            | Last name                                                                           |
|                            |                                                                                     |
|                            | Owner's Email Address (required to ship any awards)                                 |
|                            | Owner's Phone Number (required to ship any awards)                                  |
|                            |                                                                                     |
|                            | Street address                                                                      |
|                            | Postal code                                                                         |
|                            |                                                                                     |
|                            | Horse birth year                                                                    |
|                            |                                                                                     |
|                            |                                                                                     |

Select your competition status and region.

|                    | Dressage Trial EO    | H Trial Speed Trial | Cattle Trial |             |            |
|--------------------|----------------------|---------------------|--------------|-------------|------------|
|                    |                      | <b>****</b>         |              |             |            |
| Join Now Sign In A | oout - Community -   | Competitions ~      | Events ~     | Corporate ~ | Index Shop |
|                    |                      |                     |              |             |            |
| Renew Your         | Membership           |                     |              |             |            |
|                    |                      |                     |              |             |            |
| Click here to regi | ster for your spouse |                     |              |             |            |
|                    |                      |                     |              |             |            |
| DETAILS            |                      |                     |              |             |            |
| Competition Statu  | :*                   |                     |              | ~           |            |
| Region *           |                      |                     |              | ~           |            |
|                    |                      |                     |              |             |            |
|                    |                      |                     |              |             |            |
|                    |                      | ADD TO CART         |              | NEXT        | »          |
|                    |                      |                     |              |             |            |

Click "Next" or "Add to Cart". Either button will add your membership to the shopping cart, and provide the option to add another membership in case you also want to process youth memberships in this transaction.

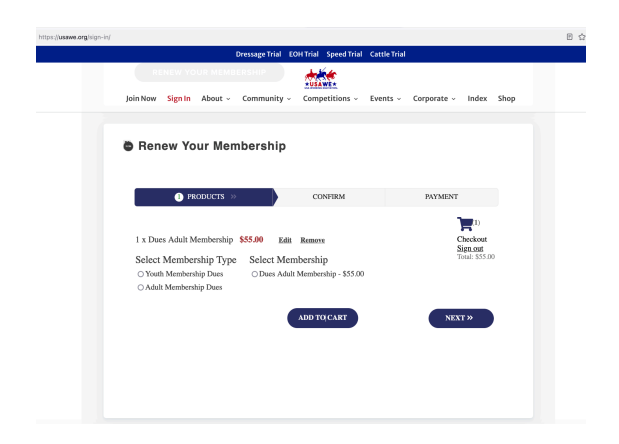

Click "Next" when you are done adding memberships to your cart and are ready to pay. Use the "Back" button to adjust the items in your shopping cart before checking out.

Read the USAWE Community Code in the box and check the box "I have read and agree with the terms and conditions"

| https://usawe.org/sign-in/                                                          | 00 |
|-------------------------------------------------------------------------------------|----|
| Dressage Trial EOH Trial Speed Trial Cattle Trial                                   |    |
| Join New Sign In About - Community - Competitions - Events - Corporate - Index Shap |    |
| Renew Your Membership                                                               |    |
| PRODUCTS 2 CONFIRM >> PAYMENT                                                       |    |
| You have selected the following terms:<br>1 x Does Adult Membership (655.00) X      |    |
|                                                                                     |    |

## Click the "Buy Now" button.

|                               | i usawe.org                         | ି ଅନ୍                           |
|-------------------------------|-------------------------------------|---------------------------------|
| Di                            | ressage Trial EOH Trial Speed Trial | Cattle Trial                    |
|                               | RSHIP                               |                                 |
| Join Now Sign In About +      | Community - Competitions -          | Events - Corporate - Index Shop |
|                               |                                     |                                 |
| Denew Veur Mem                | havahin                             |                                 |
| Renew Your Mem                | bersnip                             |                                 |
|                               |                                     |                                 |
| PRODUCTS                      | CONFIRM                             | 3 PAYMENT >>                    |
|                               |                                     | <b>1</b> 00                     |
|                               |                                     | Sign out<br>Total: \$55.00      |
| Payment to USA Working Equita | tion. Inc. \$55.00                  |                                 |
| , , , ,                       | Buy Now                             |                                 |
|                               |                                     |                                 |
| « BACK                        |                                     |                                 |
|                               |                                     |                                 |
|                               |                                     | <b>2</b>                        |
|                               |                                     | Princy - Farm                   |
|                               |                                     |                                 |
|                               |                                     |                                 |

Sign in with your Paypal account or select to pay with a debit or credit card and complete your payment. You will be redirected to Paypal to process your payment using your preferred method.

| Sign In - USA Working Equitation |                                            |  |
|----------------------------------|--------------------------------------------|--|
|                                  |                                            |  |
|                                  |                                            |  |
|                                  |                                            |  |
|                                  |                                            |  |
|                                  | P `믗 \$55.00 USD                           |  |
|                                  | Pay with PayPal                            |  |
|                                  | Enter your email address to get started.   |  |
|                                  | Freed as weblie surplus                    |  |
|                                  | P                                          |  |
|                                  | Forgot email?                              |  |
|                                  | Nevt                                       |  |
|                                  | HUAL                                       |  |
|                                  | or                                         |  |
|                                  | Pay with Debit or Credit Card              |  |
|                                  |                                            |  |
|                                  | No. 1997 English   Français   Español   中文 |  |
|                                  |                                            |  |
|                                  |                                            |  |

After completing your payment, go back to usawe.org and check your "Transactions" tab on your USAWE Member Portal to view your purchase.

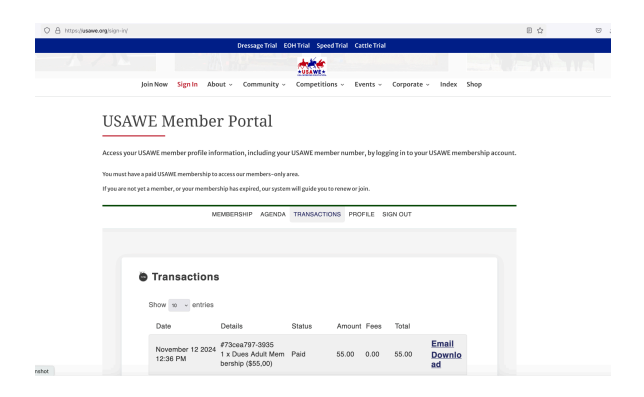

To update your profile information, please log in and follow the instructions in the alert box on the Member Portal page.

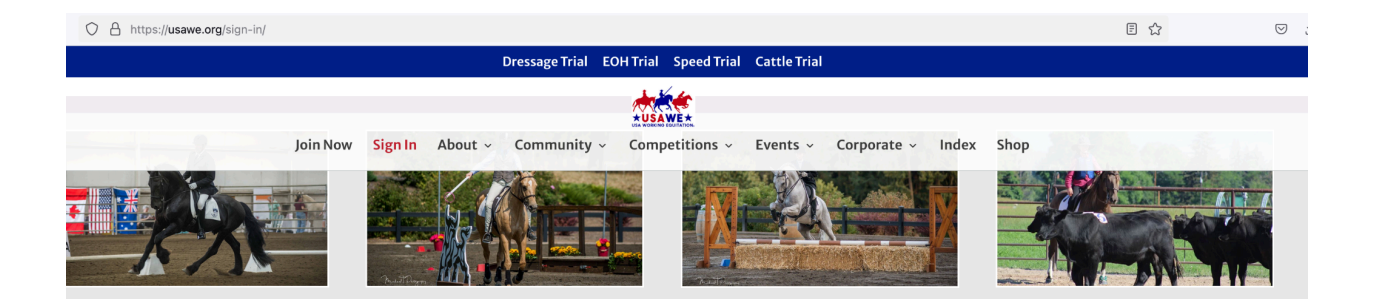

## USAWE Member Portal

Access your USAWE member profile information, including your USAWE member number, by logging in to your USAWE membership account.

You must have a paid USAWE membership to access our members-only area.

If you are not yet a member, or your membership has expired, our system will guide you to renew or join.

MEMBERSHIP AGENDA TRANSACTIONS PROFILE SIGN OUT

▲ To make updates to your profile, please be sure to have 3rd party cookies enabled or click on this link to open the portal on a standalone page.

nshot